## Enregistrement audio

|                             | Services Configuration Aide                                           |
|-----------------------------|-----------------------------------------------------------------------|
|                             | IPBX                                                                  |
|                             | Serveur CII                                                           |
|                             |                                                                       |
|                             | Moniterny Rechercher                                                  |
|                             | Graphiques                                                            |
| ІРВХ                        | Statistiques Utilisateurs > Modifier Louise Elie                      |
| Paramètres globaux          | Général Lignes Non réponse Services Messagerie vocale Groupes Touches |
| Protocole SIP               |                                                                       |
| Protocole IAX               | ] , Services                                                          |
| Protocole SCCP              |                                                                       |
| Messageries vocales         | Activer la supervision :                                              |
| Carnet d'adresses           | Activer le transfert par DTMF :                                       |
| Avancés                     |                                                                       |
| Paramètres IPBX             |                                                                       |
| Terminaisons                | Activer l'enregistrement à la volée : 🛄 🔒                             |
| Lignes <b>2</b>             | Activer l'enregistrement des appels : 🗹 🗖                             |
| Utilisateurs Z              | Activer le filtrage des appels entrants :                             |
| Groupes                     |                                                                       |
| Chambros do conférence      | Ne pas deranger :                                                     |
| Castian das appels          | Filtrage Patron - Secrétaire : Non                                    |
| Appels optrapts             | Créer un agent                                                        |
| Appels entrants             | -                                                                     |
| Droits d'annels             |                                                                       |
| Eiltrages d'appels          | Droits d'appels                                                       |
| Interceptions d'appels      |                                                                       |
| Horaires                    | Code droits d'appel :                                                 |
| Journaux d'appels           | Créer un droit d'appel                                                |
| Gestion des interconnexions | · · · · · · · · · · · · · · · · · · ·                                 |
| Protocole SIP               |                                                                       |
| Protocole IAX               | Renvois d'appel                                                       |
| Personnalisée               |                                                                       |
| Services IPBX               | Renvoi sur non réponse :                                              |
| Fichiers son                | Destination :                                                         |
| Musiques d'attente          |                                                                       |
| Extensions                  |                                                                       |
| Intercom                    | _ Destination :                                                       |
| Carnet d'adresses           | Renvoi inconditionnel :                                               |
| Configuration IPBX          | Destination : 102                                                     |
| Fichiers de sauvegarde      | Desulation . 102                                                      |
| Contextor                   |                                                                       |
| Filtree I DAD               |                                                                       |
| Système de contrôle         | Sauvegarder 5                                                         |
| Journaux d'événements       |                                                                       |
| Journaux d'évenements       |                                                                       |

On ajoute, depuis l'interface du serveur Wazo (192.168.21.240), l'enregistrement de nos appels.

Pour cela, dans l'onglet Services > IPBX (1), on accède à toutes nos fonctionnalités et paramètres IPBX.

Dans ces paramètres IPBX, on clique sur Utilisateurs (2). Puis, on modifie un de nos utilisateurs en sélectionnant le motif « crayon ».

Ensuite, on clique sur l'onglet Services (3) et on coche « activer l'enregistrement des appels » (4).

Pour finir, on sauvegarde (5).